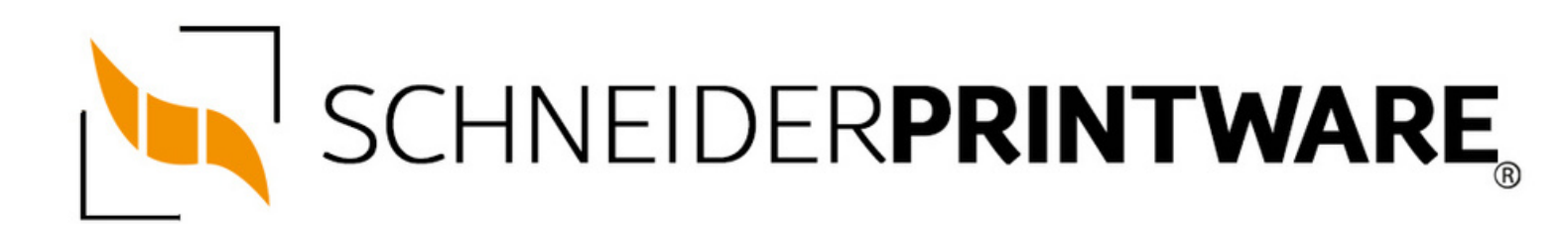

#### Brother TN-242 Toner Reset

Der Brother TN-242 BK Toner passt in viele Drucker des Herstellers Brother und lässt sich mit wenigen Handgriffen selbst zurücksetzen. Durch den Brother TN-242 BK Toner Reset wird die Toner-Erkennung neu gestartet und der Seitenzähler des Druckers wird zurückgesetzt.

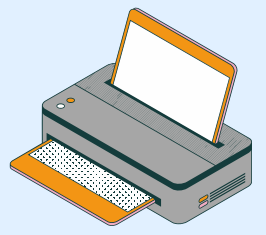

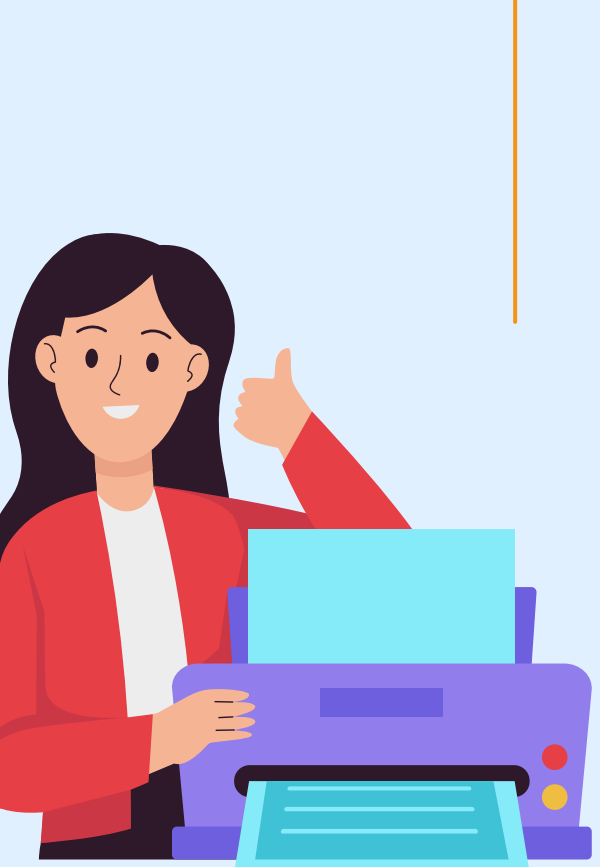

#### Wann sollte man den Brother TN-242 Toner resetten?

Nach jedem Toner Wechsel sollte der Laserdrucker von Brother eigentlich den neuen Toner erkennen Seitenzähler dann und den automatisch zurücksetzen. In einigen Fällen beginnt die Toner LED auch zu blinken, obwohl der Toner noch nicht leer ist. Das kann z.B. bei kompatiblen Tonerkartuschen (oft wegen einer höheren Tonerpulvermenge) passieren. Ein manueller Brother TN-242 BK Toner Reset am Drucker kann das Problem lösen und startet die Toner-Erkennung neu.

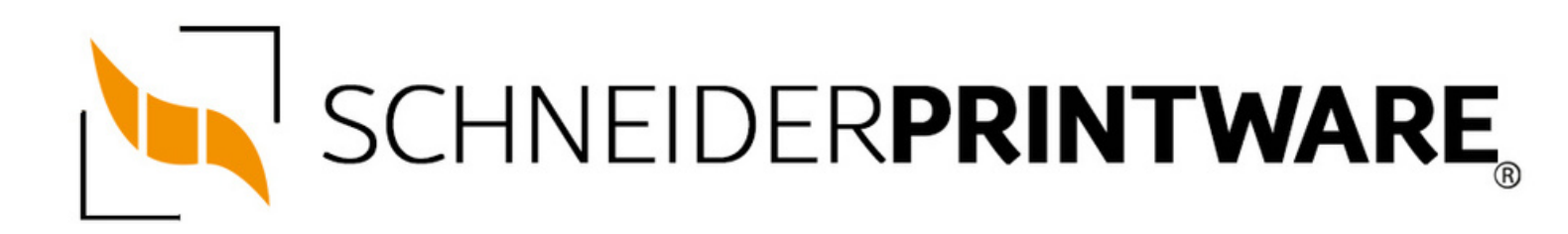

#### Hinweise für einen Brother TN-242 Toner Reset

Die folgenden Hinweise gilt es zu beachten, wenn Sie einen Toner Reset am Drucker durchführen.

- Wählen Sie die passende Brother TN-242 BK Toner Reset-Anleitung für Ihren Drucker der Brother HL-Serie, Brother DCP-Serie oder Brother MFC-Serie aus
- Führen Sie die Reset-Anleitung bitte zügig über die Tastatur am Drucker aus. Sie verhindern so das Zurückfallen des Druckers in das Hauptmenü während der Eingabe
- Beachten Sie die Einzelschritte der Anleitung und lassen Sie keinen der Schritte aus
- Nicht jeder Drucker von Brother signalisiert den erfolgreichen Abschluss durch eine Nachricht ("accepted" oder "ausgeführt") nach dem Reset
- Mit den Anleitungen kann man originale TN-242 BK Toner von Brother und kompatible Toner zurücksetzen
- Bei einer Mehrfachauswahl entscheiden Sie sich f
  ür Ihren verwendeten Toner (Starter Toner / Standard Toner / Jumbo-XXL-Toner)
- Bei einer Mehrfachauswahl entscheiden Sie sich für die Farbe der Tonerkartusche oder führen den Reset für alle Farben aus (CMYK C=Cyan, M=Magenta, Y=Yellow, K=Black)

# BROTHER TN-242 TONER RESET FÜR BROTHER HL-GERÄT

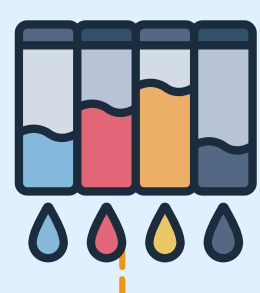

#### Stufe 1:

Öffnen Sie die Frontklappe an Ihrem HL-Gerät

## Stufe 2:

Drücken Sie gleichzeitig die Tasten "SECURE" und "CANCEL"

#### Stufe 3:

Auf dem Dsiplay erscheint nun das Reset-Menü

#### Stufe 4:

Scrollen Sie durch das Menü, um die Farbe auszusuchen, die zurückgesetzt werden soll

### Stufe 5:

Bestätigen Sie diese

### Stufe 6:

Auf dem Display erscheint "Accepted" oder "Ausgeführt".

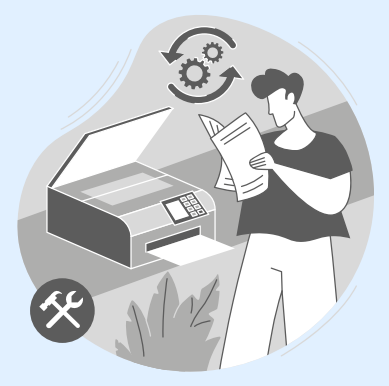

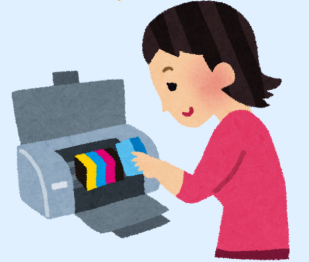

# BROTHER TN-242 TONER RESET FÜR BROTHER MFC-GERÄTE

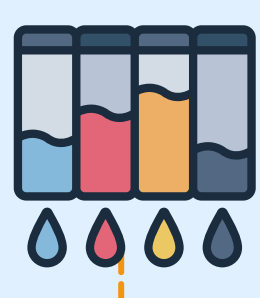

### Stufe 1:

Stellen Sie sicher, dass das Display keine Fehlermeldung zeigt

#### Stufe 2:

Drücken Sie gleichzeitig die Tasten "SECURE" und "CANCEL"

#### Stufe 3:

Auf dem Dsiplay erscheint nun das Reset-Menü

#### Stufe 4:

Scrollen Sie durch das Menü, um die Farbe auszusuchen, die zurückgesetzt werden soll

#### Stufe 5:

Bestätigen Sie diese

#### Stufe 6:

Auf dem Display erscheint "Accepted" oder "Ausgeführt".

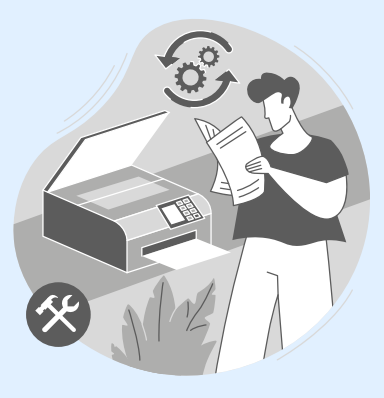